# Χρήση εργαλείου JSignPdf (έκδοση 1.6.4 και νεότερη) για την προσθήκη Ψηφιακής Υπογραφής σε αρχεία PDF

(Απρίλιος 2022)

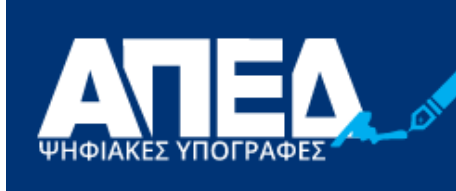

ΑΡΧΗ ΠΙΣΤΟΠΟΙΗΣΗΣ ΕΛΛΗΝΙΚΟΥ ΔΗΜΟΣΙΟΥ

## Περιεχόμενα

| 1. Εισαγωγή                           |                                         |                                         |   |
|---------------------------------------|-----------------------------------------|-----------------------------------------|---|
| 2. Εγκατάσταση εργαλείου JSignPdf     |                                         |                                         |   |
| 3. Παραμετροποίηση εργαλείου JSignPdf |                                         |                                         | 6 |
| 3 1 Κύριο Μενού                       |                                         |                                         | 6 |
| 3.2 Χοργοσήμανση                      |                                         |                                         | 7 |
| 2.2 Ρυθυίσεις Ορατής Υπουραφής        |                                         |                                         |   |
| 3.3 ευσμισεις σματής πισγμαφής        | • • • • • • • • • • • • • • • • • • • • | • • • • • • • • • • • • • • • • • • • • | 0 |

### 1. Εισαγωγή

Στο παρόν εγχειρίδιο περιγράφεται η διαδικασία, την οποία θα πρέπει να ακολουθήσει ο χρήστης προκειμένου να υπογράψει ψηφιακά ένα έγγραφο PDF. Πιο συγκεκριμένα γίνεται εκτενής περιγραφή του κατεβάσματος, εγκατάστασης και παραμετροποίησης του εργαλείου JSignPDF προκειμένου να είναι δυνατή τόσο η προσθήκη ψηφιακής υπογραφής όσο και η προσθήκη ασφαλούς χρονοσήμανσης.

### 2. Εγκατάσταση εργαλείου JSignPdf

Το πρώτο βήμα είναι να εισέλθετε στην ιστοσελίδα του λογισμικού JSignPDF <u>http://sourceforge.net/projects/jsignpdf/</u>και στη συνέχεια κάντε κλικ στο Download.

|                       | 10a                           | 5≞÷Q                    | ♦ JSignPdf downloa | id   Source ×                | t Bangitingin               |                  | and the second distance of the |
|-----------------------|-------------------------------|-------------------------|--------------------|------------------------------|-----------------------------|------------------|--------------------------------|
| 🚸 SOURC               | CE <b>FORGE</b>               |                         |                    |                              |                             |                  | Help                           |
| K SOURC               | CE FORGE                      |                         | Open S             | ource Software               | Business Software           | Services         | Resources                      |
|                       |                               |                         |                    |                              |                             |                  |                                |
|                       |                               |                         |                    |                              |                             |                  |                                |
| Ularea /Draves - See  | usity 9 1 Hillition / Country | arashu / ISiasDdf       |                    |                              |                             |                  |                                |
| 7 Home / Browse / Sec | JSign<br>Brought to you       | <b>Pdf</b><br>by: kwart |                    | (άντε κ                      | λικ εδώ                     |                  |                                |
| ****                  | 21 Reviews                    |                         | Download           | l <mark>s: 1,042 Th</mark> i | is Week                     | Last Update      | : 2018-09-10                   |
| 🛇 Dow                 | nload                         | Get Updat               | tes Share          | This                         |                             |                  |                                |
| Windows   Mac         | Linux                         |                         |                    |                              |                             |                  |                                |
| Summary               | Files                         | Reviews                 | Support            | Wiki                         | Bugs & Change requests      | News             | Discussion                     |
| .ISignPdf is an       | open source Java              | application which       | ch adds digital si | anatures to PD               | E documents It also contair | s Add-On for One | nOffice ora                    |

Μετά από ελάχιστα δευτερόλεπτα θα εμφανιστεί μήνυμα που θα σας ζητάει να επιλέξετε εάν θέλετε να "Αποθηκεύσετε" το αρχείο εγκατάστασης για μελλοντική χρήση ή να ξεκινήσει η ¨Εκτέλεση¨ της εγκατάστασης.

Επισημαίνουμε ότι για τη λειτουργία της νέας χρονοσήμανσης στο JSignPDF πρέπει να εγκατεστήσετε την τελευταία έκδοση v1.6.5

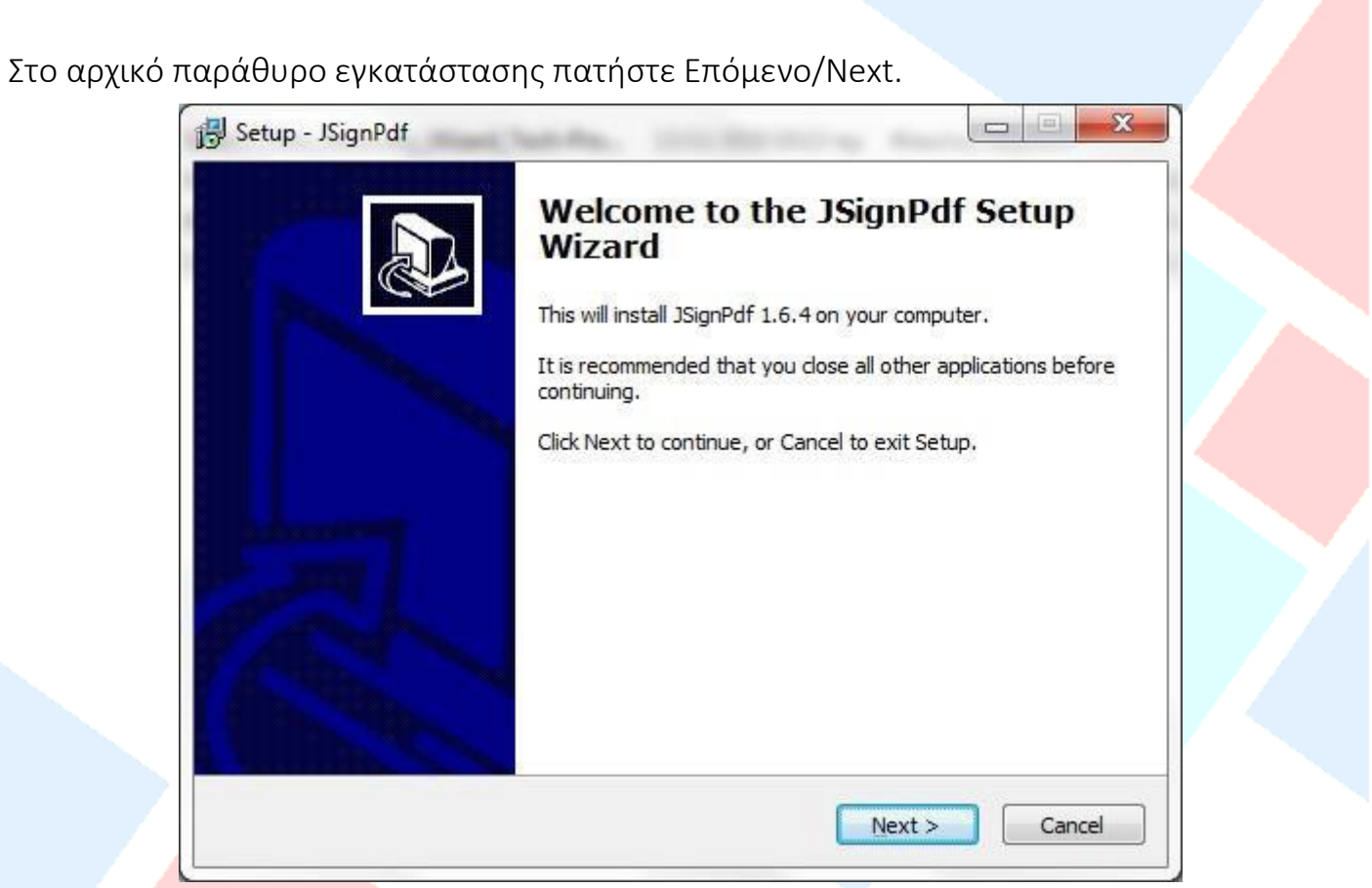

Επιλέξτε τη Συμφωνία/I accept the agreement με τους όρους και προϋποθέσεις εγκατάστασης και πατήστε Επόμενο/Next.

| License         | greement                                                                           |                                     |      |
|-----------------|------------------------------------------------------------------------------------|-------------------------------------|------|
| Please          | read the following important information                                           | ) before continuing.                | 6    |
| Please<br>agree | read the following License Agreement.<br>ent before continuing with the installati | You must accept the terms of<br>on. | this |
|                 | MOZILLA PUBLIC LICENSE                                                             |                                     |      |
|                 | Version 1.1                                                                        |                                     |      |
|                 | 3                                                                                  |                                     |      |
| 1. De           | nitions.                                                                           |                                     |      |
| 1.<br>Co        | .1. "Commercial Use" means distribution<br>rered Code available to a third party.  | or otherwise making the             |      |
| 1.              | . "Contributor" means each entity that (                                           | creates or contributes to           | -    |
| ()<br>() [ a    | cept the agreement                                                                 |                                     |      |
| - C.A           | pat accept the accept                                                              |                                     |      |

Συνεχίστε να πατάτε Επόμενο/Next μέχρι να εμφανιστεί το παράθυρο επιλογής εγκατάστασης. Επιλέξτε Εγκατάσταση/Install.

| Ready to Install                                               |                                         |              |
|----------------------------------------------------------------|-----------------------------------------|--------------|
| Setup is now ready to begin install                            | ing JSignPdf on your computer.          |              |
| Click Install to continue with the in-<br>change any settings. | stallation, or click Back if you want t | to review or |
| Destination location:<br>C:\Program Files (x86)\JSignF         | Pdf                                     |              |
| Start Menu folder:<br>JSignPdf                                 |                                         |              |
|                                                                |                                         |              |
|                                                                |                                         |              |
|                                                                |                                         |              |
|                                                                |                                         |              |

Μετά από λίγα δευτερόλεπτα η εγκατάσταση θα ολοκληρωθεί και θα εμφανιστεί το παράθυρο ολοκλήρωσης εγκατάστασης, όπου και θα πατήσετε το κουμπί Τέλος/Finish.

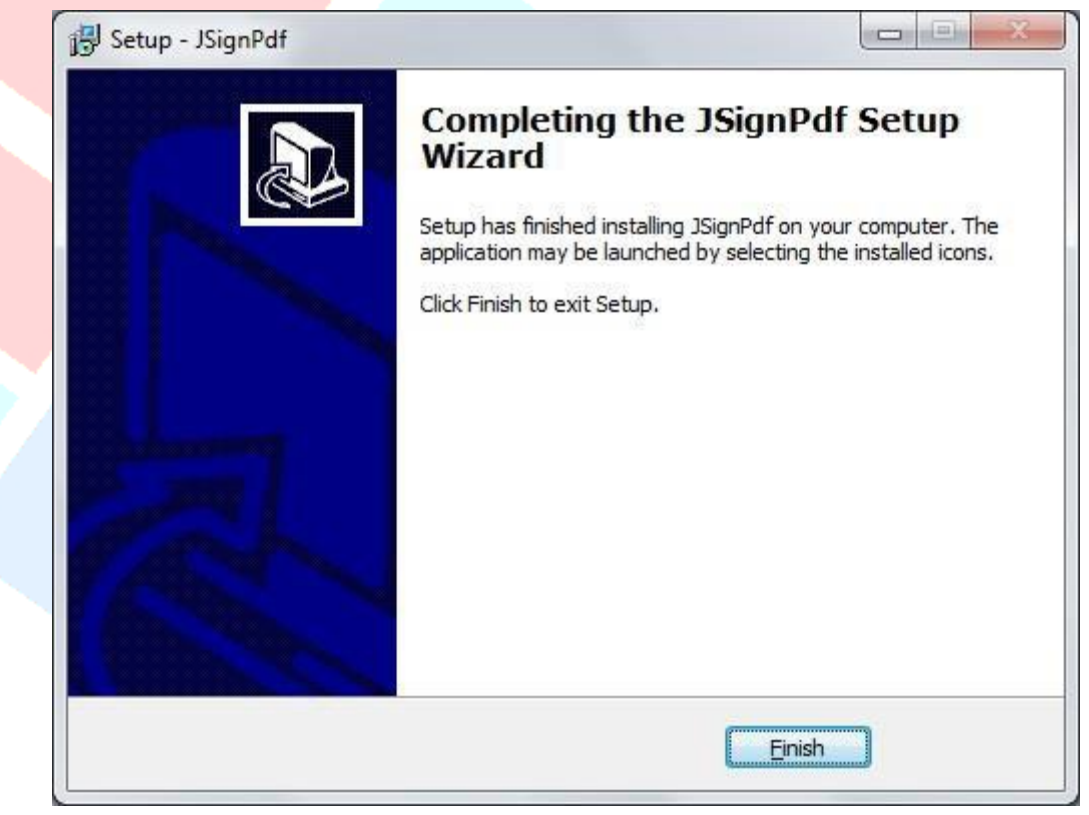

### 3.1 Κύριο Μενού

| · · · · · · · · · · · · · · · · · · ·                                                                   |                                                                    |                      |         | AN 10        |          |
|----------------------------------------------------------------------------------------------------|--------------------------------------------------------------------|----------------------|---------|--------------|----------|
| Keystore type                                                                                           | WINDOWS-MY                                                         | 1                    | ~ [     | Advanced vie | ew 2     |
|                                                                                                    |                                                                    |                      | [       | Remember pa  | asswords |
| Key alias 3                                                                                             |                                                                    | 2                    | ~       | 🤣 Load key:  | s        |
| input PDF file 4                                                                                        | C:\Users\                                                          | Documents\test2.pdf  | F       | Browse       |          |
| PDF Encryption                                                                                          | Not encrypted                                                      |                      | ~       |              |          |
| Output PDF file (optional)                                                                              | 5 C:\Users'                                                        | Documents\test2_sig  | ned.pdf | Browse       |          |
|                                                                                                    |                                                                    | a des sectors and    |         |              |          |
| Reason (optional)<br>.ocation (optional)                                                                | G ✓ Append signature t                                             | to the existing ones |         |              |          |
| Reason (optional)<br>Location (optional)<br>Contact (optional)                                          | Append signature t                                                 | to the existing ones |         | 7 C TSA/OCS  | P/CRL    |
| Reason (optional)<br>Location (optional)<br>Contact (optional)<br>Certification level                   | Append signature t                                                 | to the existing ones |         | 7 😮 TSA/OCS  | P/CRL    |
| Reason (optional)<br>Location (optional)<br>Contact (optional)<br>Certification level<br>Hash algorithm | Append signature t                                                 | to the existing ones |         | 7 🔥 TSA/OCS  | P/CRL    |
| Reason (optional)<br>Location (optional)<br>Contact (optional)<br>Certification level<br>Hash algorithm | Append signature t<br>Not certified<br>SHA256<br>Visible signature | to the existing ones |         | 7 C TSA/OCS  | P/CRL    |

- 1. Στο πεδίο Τύπος χώρου αποθήκευσης κλειδιών (keystore type) επιλέξτε WINDOWS-MY
- 2. Επιλέξτε Προχωρημένη Προβολή (Advanced view)
- 3. Έχοντας τοποθετήσει το USB-token πατήστε το κουμπί Φόρτωση πιστοποιητικών (Load Keys). Στο πεδίο Πιστοποιητικό θα εμφανιστεί το ψηφιακό σας πιστοποιητικό.
- 4. Πατήστε το κουμπί Αναζήτηση (Browse) προκειμένου να εισάγετε το προς υπογραφή pdf αρχείο.
- 5. Σε περίπτωση που επιθυμείτε ένα συγκεκριμένο όνομα για το υπογεγραμμένο αρχείο τότε μπορείτε να το σημειώσετε στο πεδίο PDF αρχείο εξόδου Output PDF File (σαν προεπιλογή, η εφαρμογή προσθέτει απλώς τη λέξη \_signed στο τέλος του ονόματος του αρχικού αρχείου)
- 6. Σε περίπτωση που υπάρχουν ήδη ψηφιακές υπογραφές στο έγγραφο, τότε μπορείτε να επιλέξετε την Προσθήκη υπογραφής στις υπάρχουσες (Append signature to the existing ones). Αν δεν το κάνετε όλες οι ψηφιακές υπογραφές που έχουν ήδη τοποθετηθεί, θα χαθούν.
- 7. Πατήστε για ρυθμίσεις Χρονοσήμανσης (TSA/OCSP/CRL)
- 8. Πατήστε για ρυθμίσεις Ορατής υπογραφής (Settings)

### 3.2 Χρονοσήμανση

Προκειμένου να εισαχθεί η ασφαλής χρονοσήμανση (ήτοι η λήψη ημερομηνίας και ώρας από έναν ασφαλή εξυπηρετητή και όχι από το ρολόι του συγκεκριμένου υπολογιστή) θα πρέπει να εισαχθούν μερικές παράμετροι στην εφαρμογή. Πιο συγκριμένα εάν πατήσετε το κουμπί TSA/OCSP/CRL εμφανίζεται η παρακάτω εικόνα :

| 🛫 TSA & certificate rev | ocation                            | ×        |
|-------------------------|------------------------------------|----------|
| Use timestamp server    |                                    |          |
| TSA URL                 | https://timestamp.aped.gov.gr/qtss |          |
| TSA Authentication      | Without authentication             | Ý        |
| TSA Policy (OID)        |                                    |          |
| TSA hash algorithm      | SHA256                             |          |
| Enable OCSP             |                                    |          |
| default OCSP server URL |                                    |          |
| Enable CRL              |                                    |          |
| Proxy settings          |                                    |          |
| Туре                    |                                    | DIRECT 🗸 |
|                         |                                    | 🖓 ОК     |
|                         |                                    |          |

- 1. Επιλέξτε την επιλογή Χρησιμοποίησε ασφαλή χρονοσήμανση (use timestamp server).
- 2. Στο πεδίο TSA URL βάζετε την τιμή

### https://timestamp.aped.gov.gr/qtss

- 3. Στο πεδίο TSA Αυθεντικοποίηση (Authentication) επιλέγετε Χωρίς αυθεντικοποίηση (Without Authentication)
- 4. Στο TSA hash algorithm γράφετε SHA256
- 5. Επιλέγετε Enable OCSP και Enable CRL
- Οι Ρυθμίσεις Διακομιστή (Proxy Settings), θα πρέπει να συμπληρωθούν με βάση τις ρυθμίσεις που έχουν γίνει στο φορέα σχετικά με την είσοδο στο Διαδίκτυο.
  Διαφορετικά αφήνετε τον προεπιλεγμένο τύπο DIRECT.

### 3.3 Ρυθμίσεις Ορατής Υπογραφής

Σε περίπτωση που θέλετε να φαίνεται το πλαίσιο ορατής υπογραφής, επιλέξτε από το κυρίως παράθυρο, την επιλογή Ορατή υπογραφή και πατήστε το κουμπί Ρυθμίσεις ορατής υπογραφής . Τότε εμφανίζεται η παρακάτω εικόνα

| Θέση υπογραφής                                | 🔍 Προεπισκόπηση & Επιλογή θέσης |                                  |
|-----------------------------------------------|---------------------------------|----------------------------------|
| Σελίδα                                        | 1                               |                                  |
| Κάτω Αριστερά Χ                               | 0.0                             |                                  |
| Κάτω Αριστερά Υ                               | 0.0                             |                                  |
| Πάνω δεξιά Χ                                  | 100.0                           |                                  |
| Πάνω δεξιά Υ                                  | 100.0                           |                                  |
| Ρυθμίσεις                                     |                                 |                                  |
| Εμφάνση                                       | Μόνο περιγραφή 👻                | 👿 Λειτουργία στρωμάτων Acrobat 🤅 |
| Κείμενο υπογραφής                             | *                               |                                  |
|                                               |                                 | 📝 Πρότυπο κείμενο                |
|                                               |                                 |                                  |
| Μέγεθος γραμματοσειράς υπογραφής              | 10.0                            |                                  |
| Κείμενο κατάστασης                            |                                 | 👿 Πρότυπο κείμενο                |
| Εικόνα                                        |                                 | 🔎 Αναζήτηση                      |
|                                               |                                 | 🖗 Αναζήτηση                      |
| Εικόνα υποβάθρου                              |                                 |                                  |
| Εικόνα υποβάθρου<br>Κλίμακα εικόνας υποβάθρου | -1.0                            |                                  |

Στη συνέχεια πατώντας το κουμπί Προεπισκόπηση & Επιλογή Θέσης, μπορείτε να καθορίσετε το σημείο στο οποίο θα παρουσιάζεται η ορατή υπογραφή (δείτε επόμενη σελίδα)

| Ball thebenut |                                                                                   |  |
|---------------|-----------------------------------------------------------------------------------|--|
|               | Ετανολαμβανόμωνη καραλώδα: [ΣΥΝΤΟΜΕΥΜΕΝΟΣ ΤΙΤΛΟΣ ΕΩΣ ΚΑΙ 50<br>ΧΑΡΑΚΤΗΡΕΣ]        |  |
|               | [Ττέλος εδεί, ότις και 12 λέξεις, σε μία ή δύο γραμμές]                           |  |
|               | [Ονόμπτα συντακτών, Όνομα, Επόνυμο, παραλείψτε τίτλους και διπλήματα]             |  |
|               | [Θεσμική υπογιογή]                                                                |  |
|               | Σομείωση πυντόκτα                                                                 |  |
|               | [Συμπεριλάβετε τυχόν πληροφορίος πουροφοίο-χρηματοδότησης και την πλήρη διεύθυνση |  |
|               | abbijkoypapin; j                                                                  |  |
|               |                                                                                   |  |

Εμφανίζεται η προεπισκόπηση της πρώτης σελίδας του προς υπογραφή εγγράφου. Για να σχεδιάσουμε το πλαίσιο ορατής υπογραφής πατάμε το αριστερό κουμπί του ποντικιού και κρατώντας το πατημένο το σύρουμε ελαφρά δεξιά και προ τα κάτω. Όταν σχηματιστεί το πλαίσιο που επιθυμούμε αφήνουμε το ποντίκι και ολοκληρώνουμε πατώντας δύο (2) φορές το κουμπί Κλείσιμο.